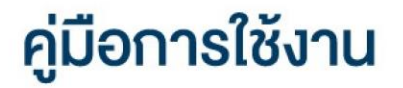

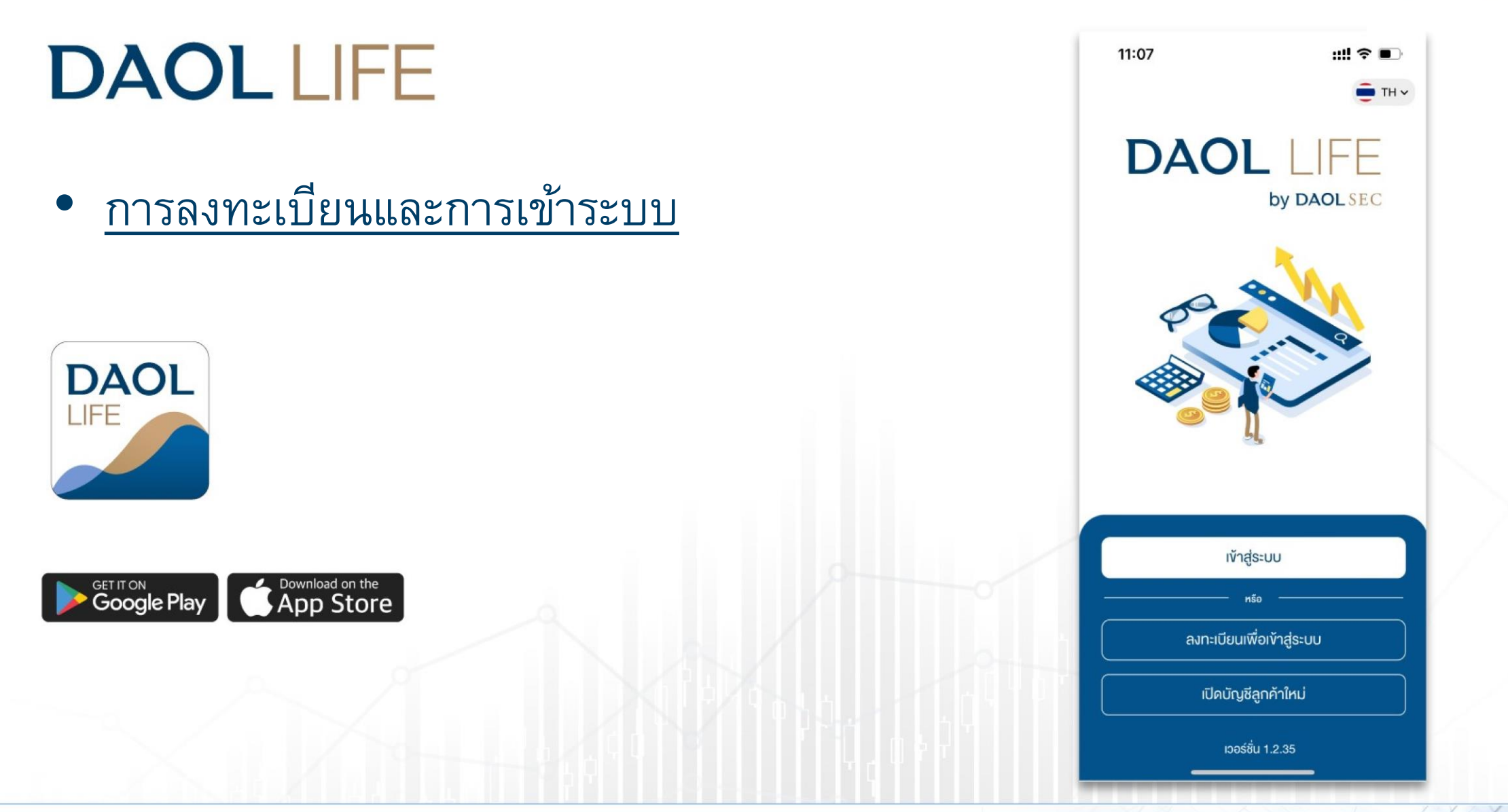

| คู่มือการใช้งาน แอปพลิเคชัน DAOL LIFE               | หน้า   |
|-----------------------------------------------------|--------|
| <ul> <li>DAOL LIFE หน้าหลัก</li> </ul>              | 2      |
| <ul> <li>การลงทะเบียนสร้างบัญชีผู้ใช้งาน</li> </ul> | 3 - 10 |

 พอร์ตฟอลิโอ : มูลค่าเงิน ลงทุน และ น้ำหนักการลงทุนใน แต่ละผลิตภัณฑ์

ข้อความล่าสุด : แสดงราย
 ข้อความที่ได้รับ 2 รายการล่าสุด

กล่องข้อความ : กดเพื่อเข้าดู
 ข้อความที่ได้รับย้อนหลัง สูงสุด 3
 เดือน

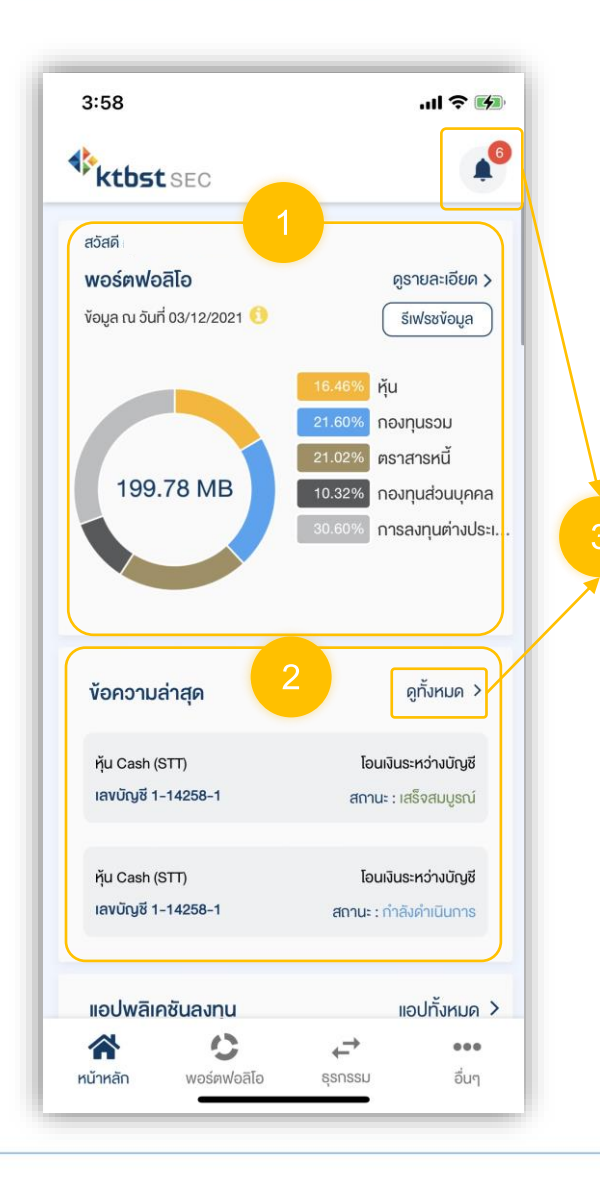

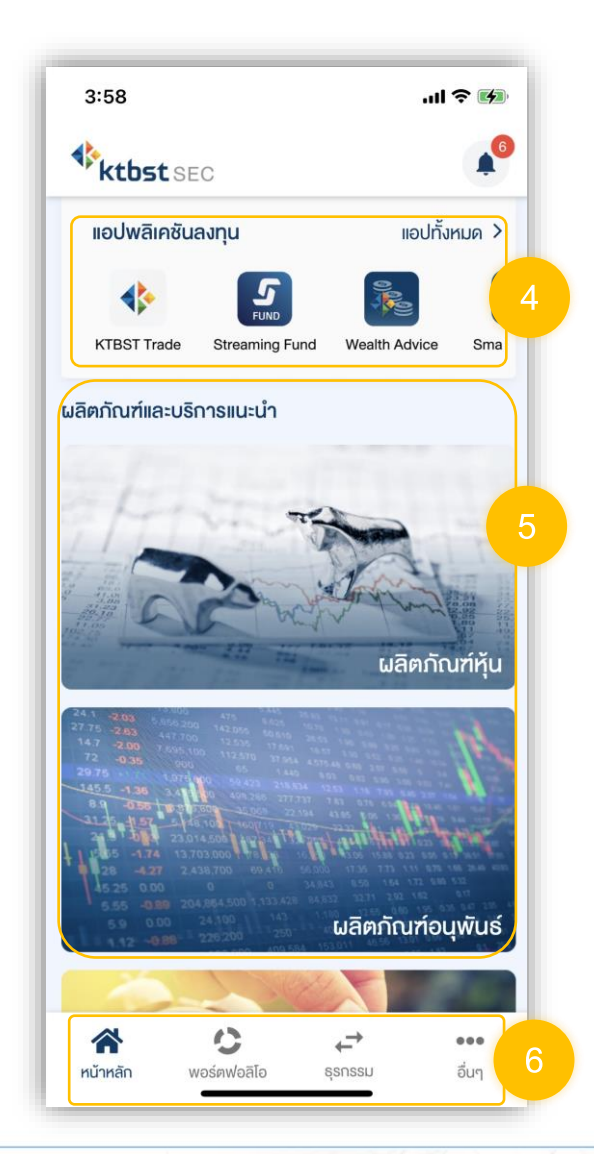

แอปพลิเคชันลงทุน :
 แอปพลิเคชันสำหรับส่งคำสั่งซื้อ
 ขาย หรือทำรายการที่เกี่ยวข้อง
 กับการลงทุนในผลิตภัณฑ์ที่
 เกี่ยวข้อง

 5. ข้อมูลผลิตภัณฑ์ : ข้อมูล ผลิตภัณฑ์แบ่งตามประเภท สามารถกดเพื่อเปิดบัญชีเพิ่มได้

6. เมนูหลัก : กดเพื่อยังไปหน้า เมนูหลักนั้นๆ

# ผู้ที่สามารถทำการลงทะเบียนได้ ?

ลูกค้าใหม่ : ที่มีการเปิดบัญชีลงทุนประเภทใดประเภท หนึ่งและได้รับการอนุมัติเปิดบัญชีเรียบร้อยแล้ว

ลูกค้าปัจจุบัน : <u>ที่ไม่เคย</u>ลงทะเบียนสร้างบัญชี ผู้ใช้งานบนระบบ Single Sign On ( SSO )

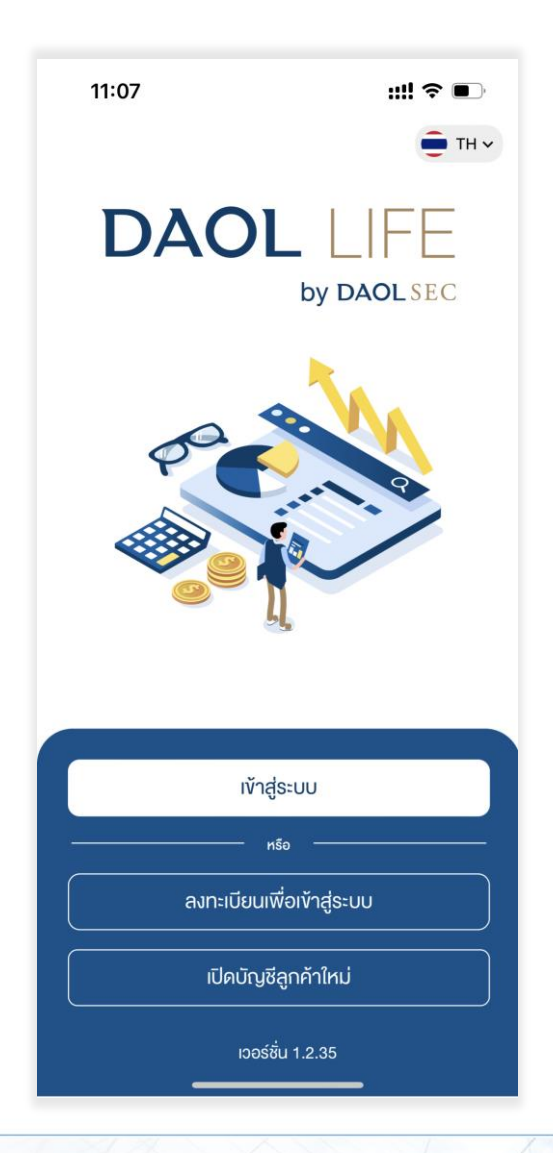

4

#### การลงทะเบียนสร้างบัญชีผู้ใช้งาน

| 1. หน้าแรกกดปุ่ม                                                                                       | 2. หน้าจอแสดงคำอธิบายระบบ Single Sign                                                                                                    | 3. ระบุข้อมูลยืนยันตัวบุคคล แล้วกดปุ่ม "ถัดไป'                                                                                   |
|----------------------------------------------------------------------------------------------------|----------------------------------------------------------------------------------------------------|----------------------------------------------------------------------------------------------------|
| "ลงทะเบียนเพื่อเข้าสู่ระบบ"                                                                            | On กดปุ่ม "ถัดไป" เพื่อดำเนินการต่อ                                                                                                    | <ul> <li>หมายเลขบัตรประจำตัวประชาชน 13 หลัก<br/>หรือ เลขหนังสือเดินทาง สำหรับต่างชาติ</li> <li>วัน เดือน ปี ค.ศ. เกิด</li> </ul> |
| 11:07 ::!! 🗢 📭                                                                                         | 4:15                                                                                                    | 4:18                                                                                                    |
|                                                                                                    | <ul> <li>ผงทะเบียน</li> <li>เอ้ออ</li> <li>KTBST SEC Single Sign On (SSO)</li> <li>เป็ ปลอดภัยมากขึ้น</li> <li>ค่อยเทคโนโลยีระบบริกษาความปลอดภัยที่<br/>สูงขึ้นเก็บรักษา ข้อมูลธุรกรรมได้อย่าง<br/>ปลอดภัย</li> <li>สะควกมากขึ้น</li> <li>หลังจากลงกะเบียนระบบ Single Sign On<br/>นักลงทุนสามารถเข้าใช้งานไปรแกรมซื้อ<br/>งาย เอปพลิเคชิน ด้วยรศัสนู้ไช้งานและรศัส<br/>น่ามเพียนชดเดียว อีกกี้นี่ยันสามารถ</li> </ul> | รับเดือนปี ค.ศ. เทิด                                                                                                    |
| เข้าสู่ระบบ<br>หร <sub>o</sub><br>ลงทะเบียนเพื่อเข้าสู่ระบบ<br>เปิดบัญชีลูกค้าใหม่<br>เวอร์ชั่น 1.2.35 | เปลี่ยนแปลงชุดรหัสได้ด้วยตนเอง ตลอด<br>เวลาผ่านระบบ KTBST e-service<br>กัดไป                                                                                                    | กัดไป                                                                                                    |
|                                                                                                    |                                                                                                    |                                                                                                    |

#### การลงทะเบียนสร้างบัญชีผู้ใช้งาน

# **DAOL**SEC

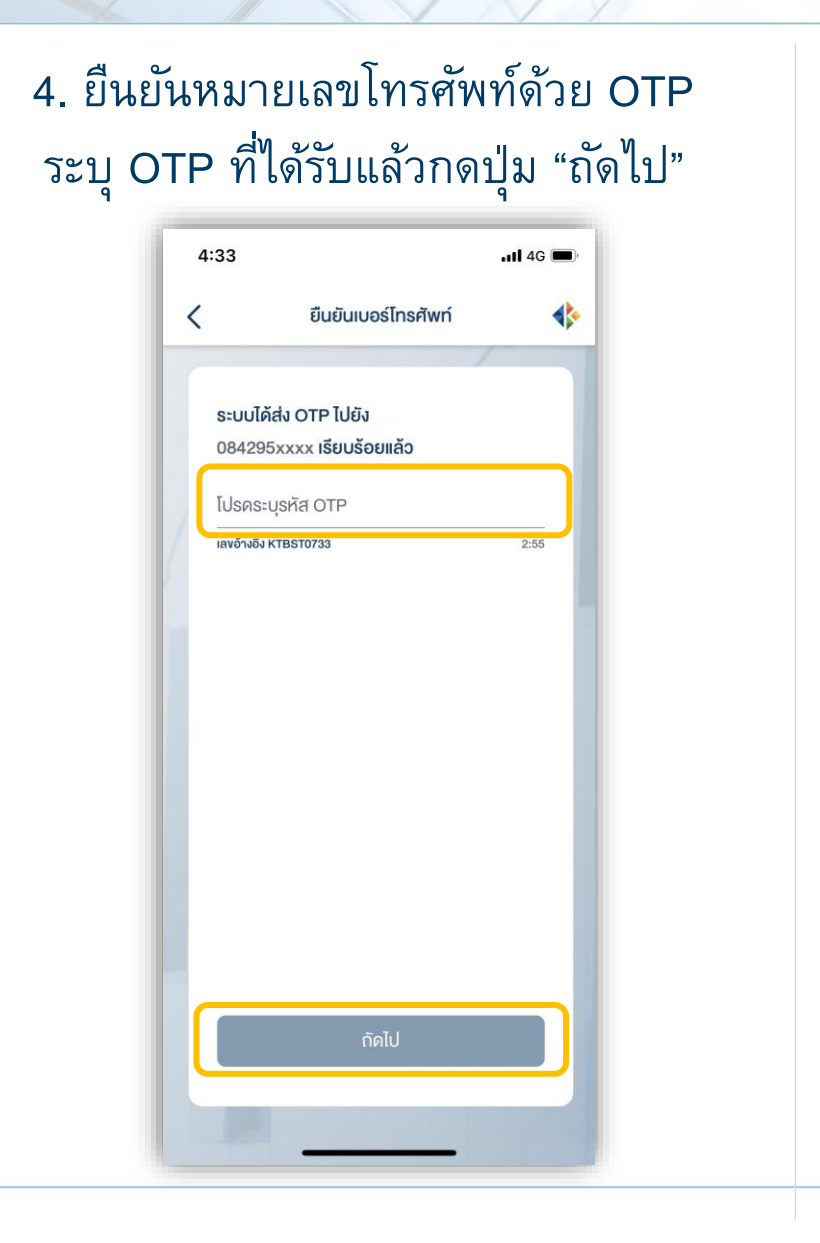

| 5. | หน้าจอแสดง | านโย         | ยบายความเ  | เป็นส่วนตัว |
|----|------------|--------------|------------|-------------|
|    | กดรับทราบ  | $\checkmark$ | แล้วกดปุ่ม | "ถัดไป"     |

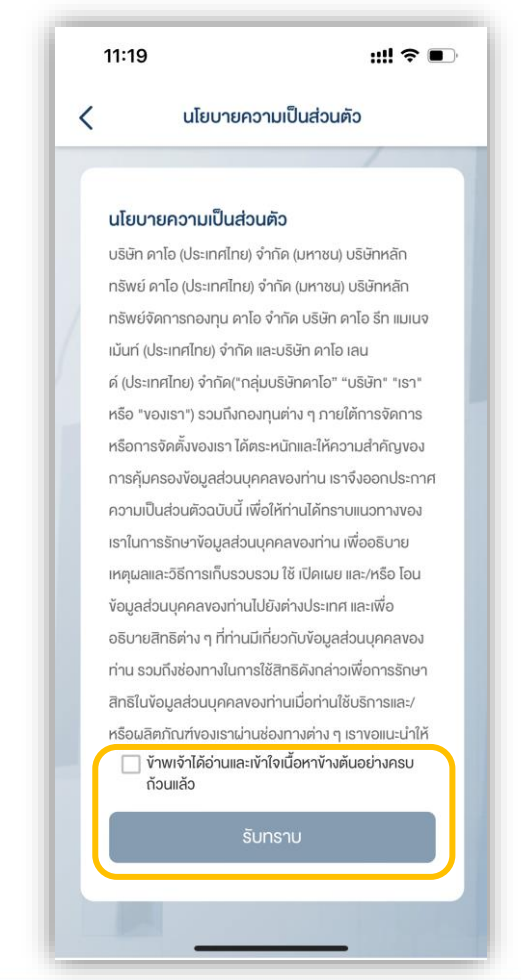

| 11:19          | ::!! 穼                                           |
|----------------|--------------------------------------------------|
| <              | ข้อตกลงและเงื่อนไข                               |
|                |                                                  |
| ง้อตกลง        | มและเงื่อนไขการใช้บริการ                         |
| อิเล็กทร       | อนิกส์ DAOL LIFE และ DAOL                        |
| eServic        | e                                                |
| ง้อตกลงแล      | ละเงื่อนไขการใช้บริการอิเล็กทรอนิกส์ DAOL        |
| LIFE ("DA      | AOL LIFE") IIA: DAOL eService ("DAOL             |
| eService'      | ") มีผลบังคับระหว่างบริษัท ดาไอ (ประเทศไทย)      |
| จำกัด (มห      | าชน)ซึ่งต่อไปในข้อตกลงนี้จะเรียกว่า "บริษัทฯ"    |
| ក៊ប ស៊ូវែស័បទ  | inns DAOL LIFE และ DAOL eService ซึ่งต่อ         |
| ไปในง้อตก      | เลงนี้จะเรียกว่า "ผู้ใช้บริการ" ซึ่งจะมีผลบังคับ |
| ทันที เมื่อผู้ | ์ใช้บริการลงทะเบียนเข้าใช้บริการ DAOL LIFE       |
| iia: DAOL      | - eService โดยการเลือก "ตกลง" เรียบร้อย          |
| แล้ว บริษัท    | าฯ จะถือว่าผู้ใช้บริการได้รับทราบและยอมรับvัย    |
| ตกลงและเ       | งือนไขทั้งหมดนี้แล้ว และรวมถึงข้อตกลงและ         |
| เงือนไขเพิ่ม   | มเติมที่อาจจะได้มีการแก้ไขหรือปรับปรุงใน         |
| อนาคต กา       | ารที่ผู้ใช้บริการใช้ DAOL LIFE และ DAOL          |
|                |                                                  |

5

#### การลงทะเบียนสร้างบัญชีผู้ใช้งาน

# **DAOL**SEC

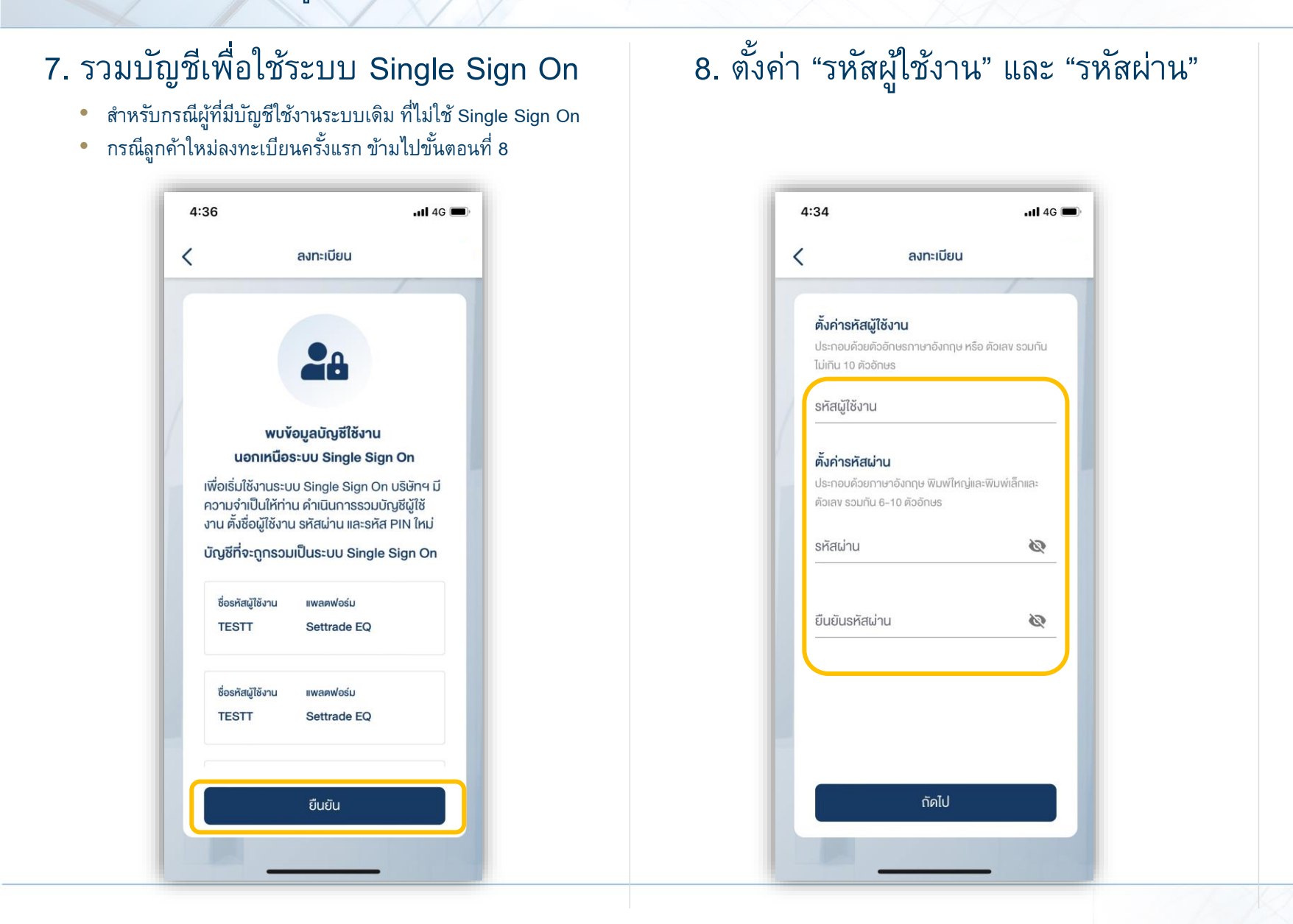

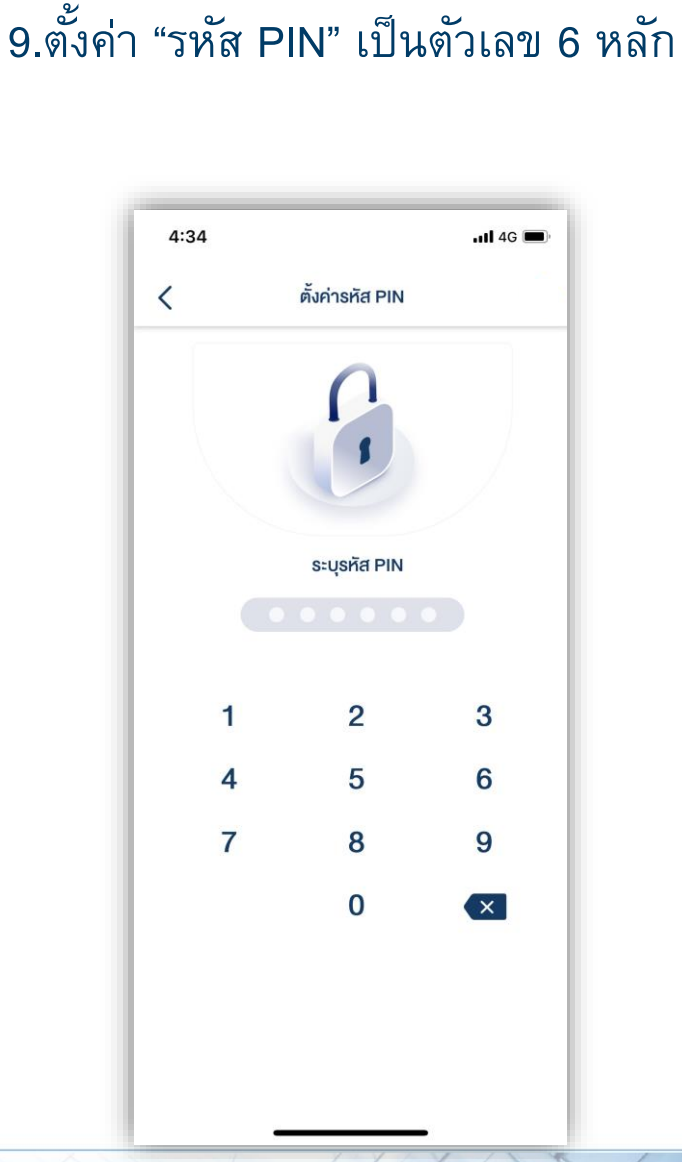

การลงทะเบียนสร้างบัญชีผู้ใช้งาน

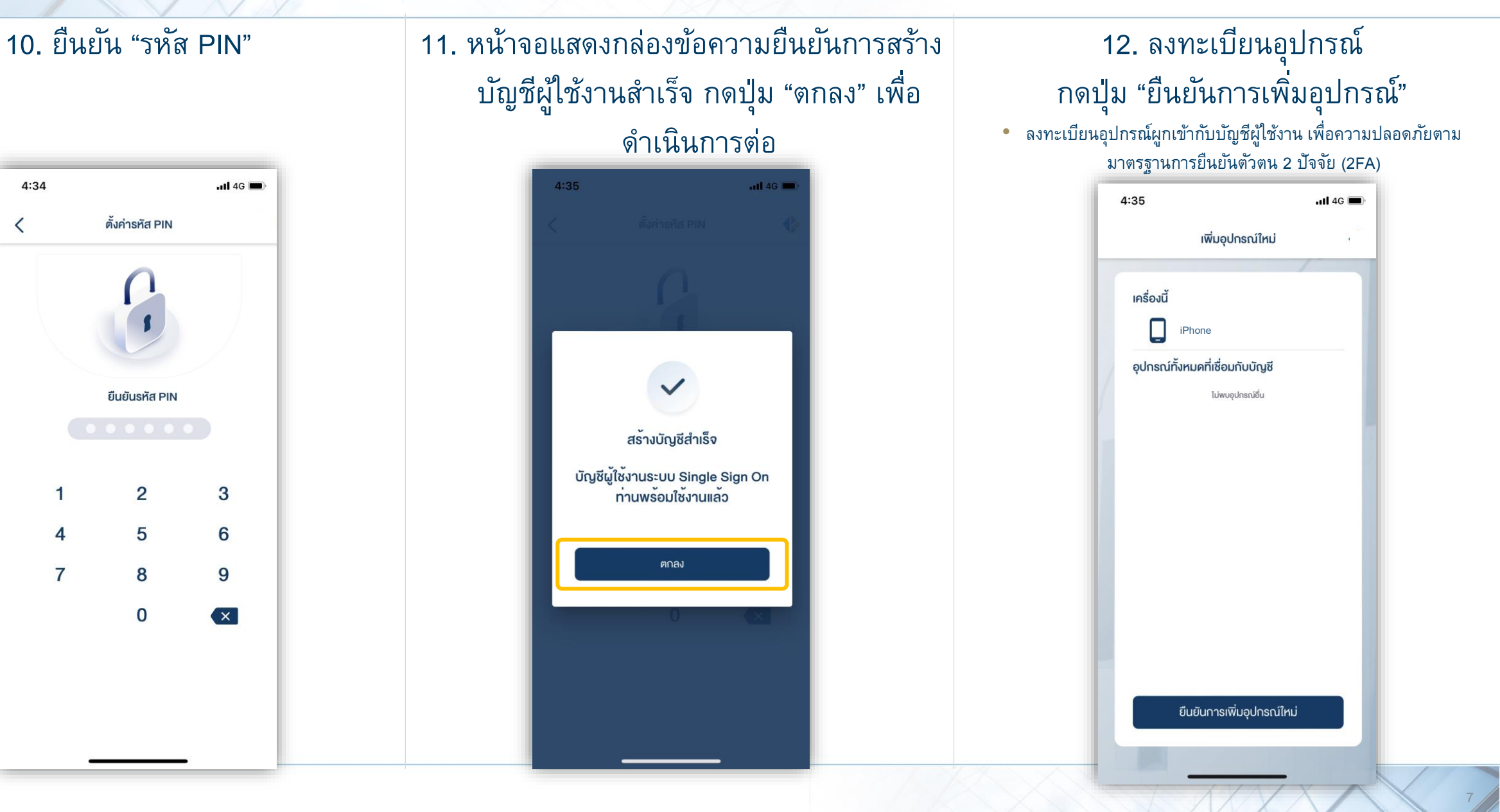

#### การลงทะเบียนสร้างบัญชีผู้ใช้งาน

### **DAOL**SEC

#### 13. เปิดใช้งาน Biometric Scan ( Touch ID หรือ Face ID )

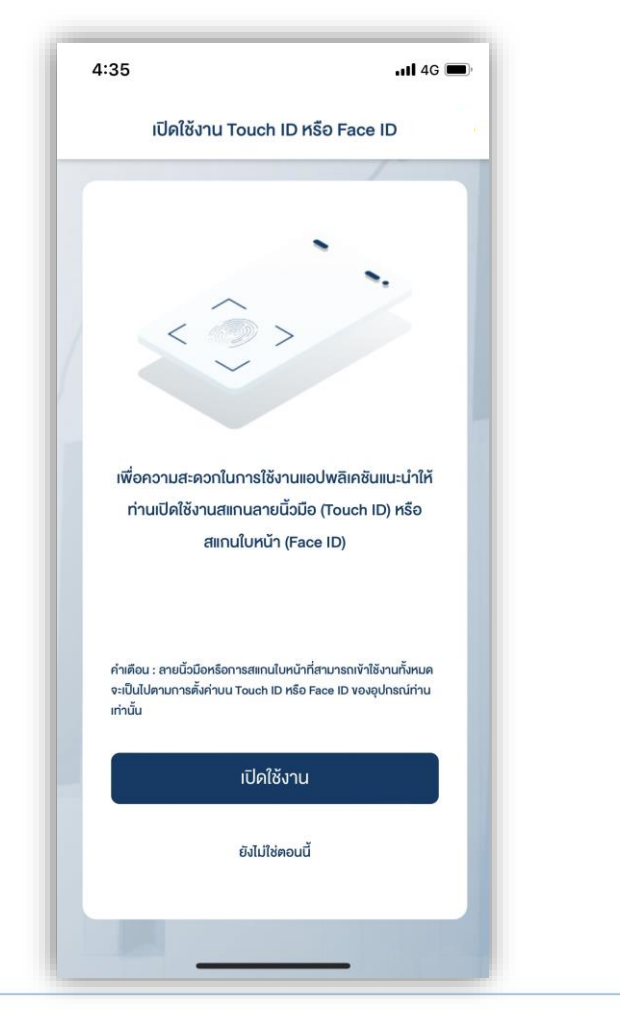

# 14. เมื่อตั้งค่าครบทุกขั้นตอน ระบบจะทำการเข้าสู่ระบบอัตโนมัติ

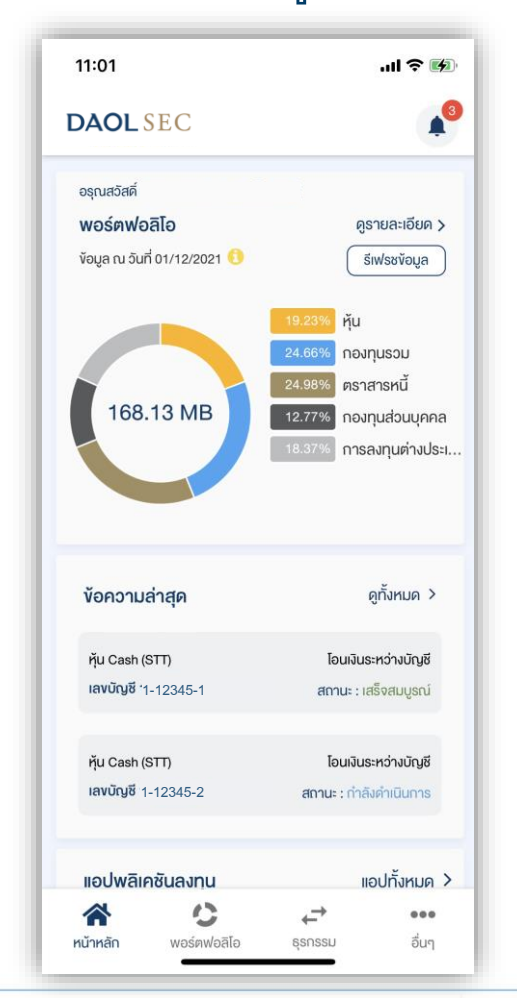

#### การเข้าระบบ

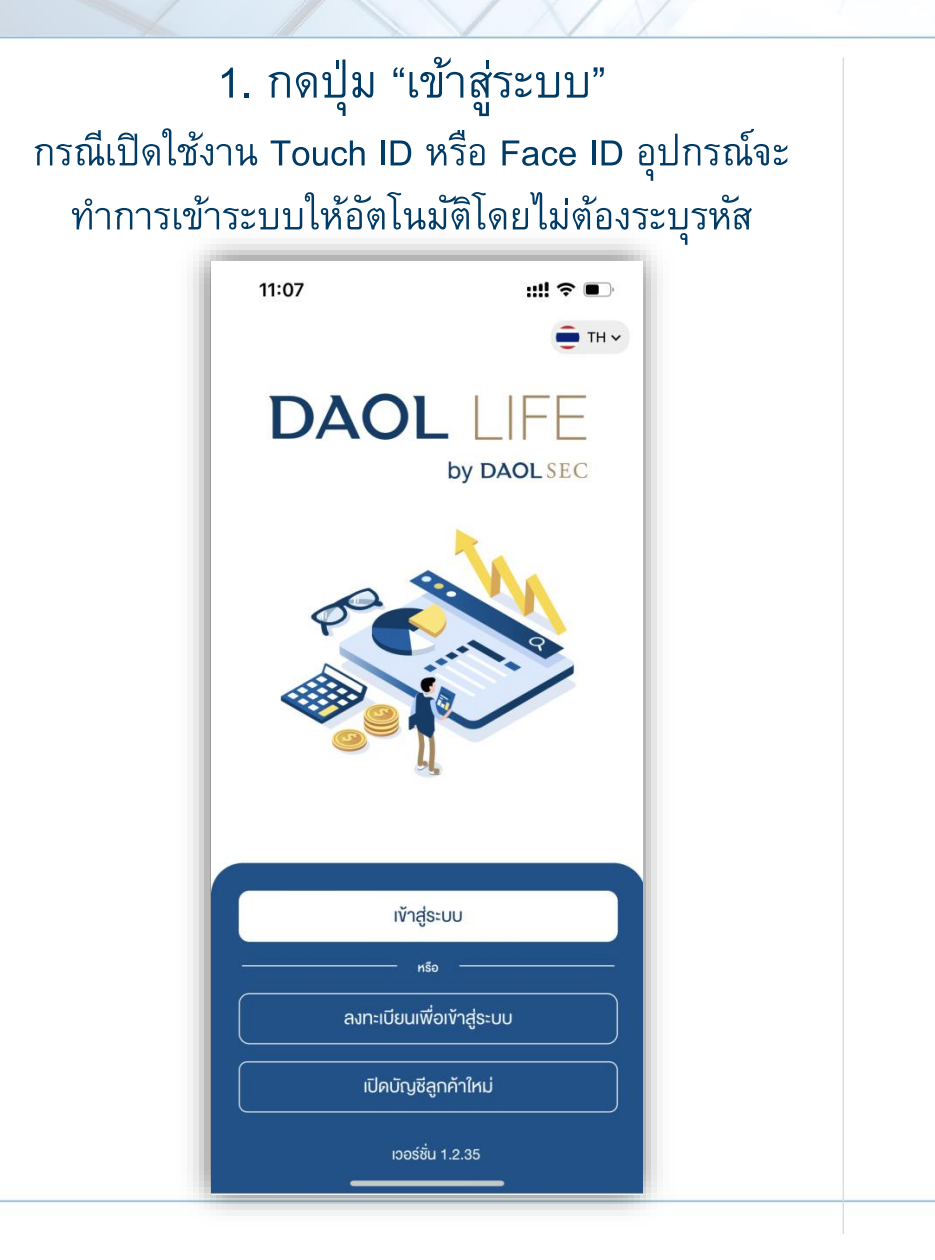

#### ระบุรหัสผู้ใช้งานและรหัสผ่าน แล้วกดปุ่ม "เข้าสู่ระบบ"

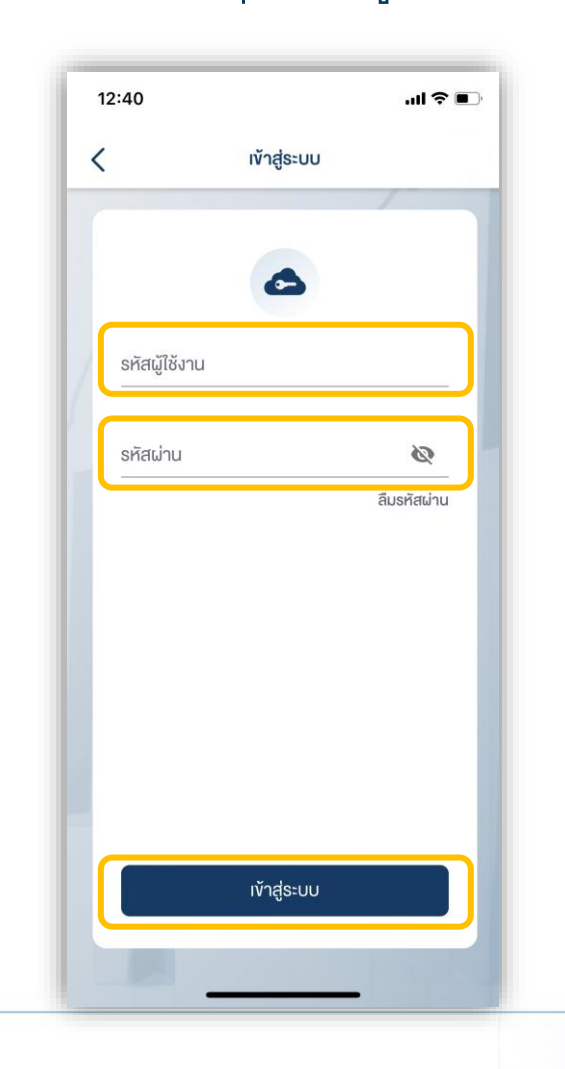

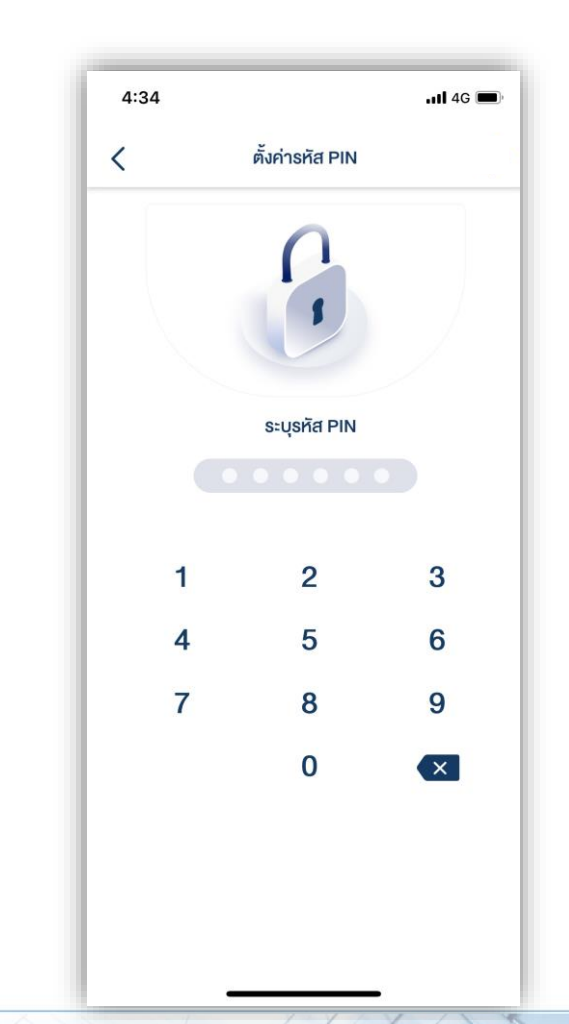

#### การเข้าระบบ กรณีการเชื่อมต่ออยู่ในสถานะ พร้อมใช้งาน

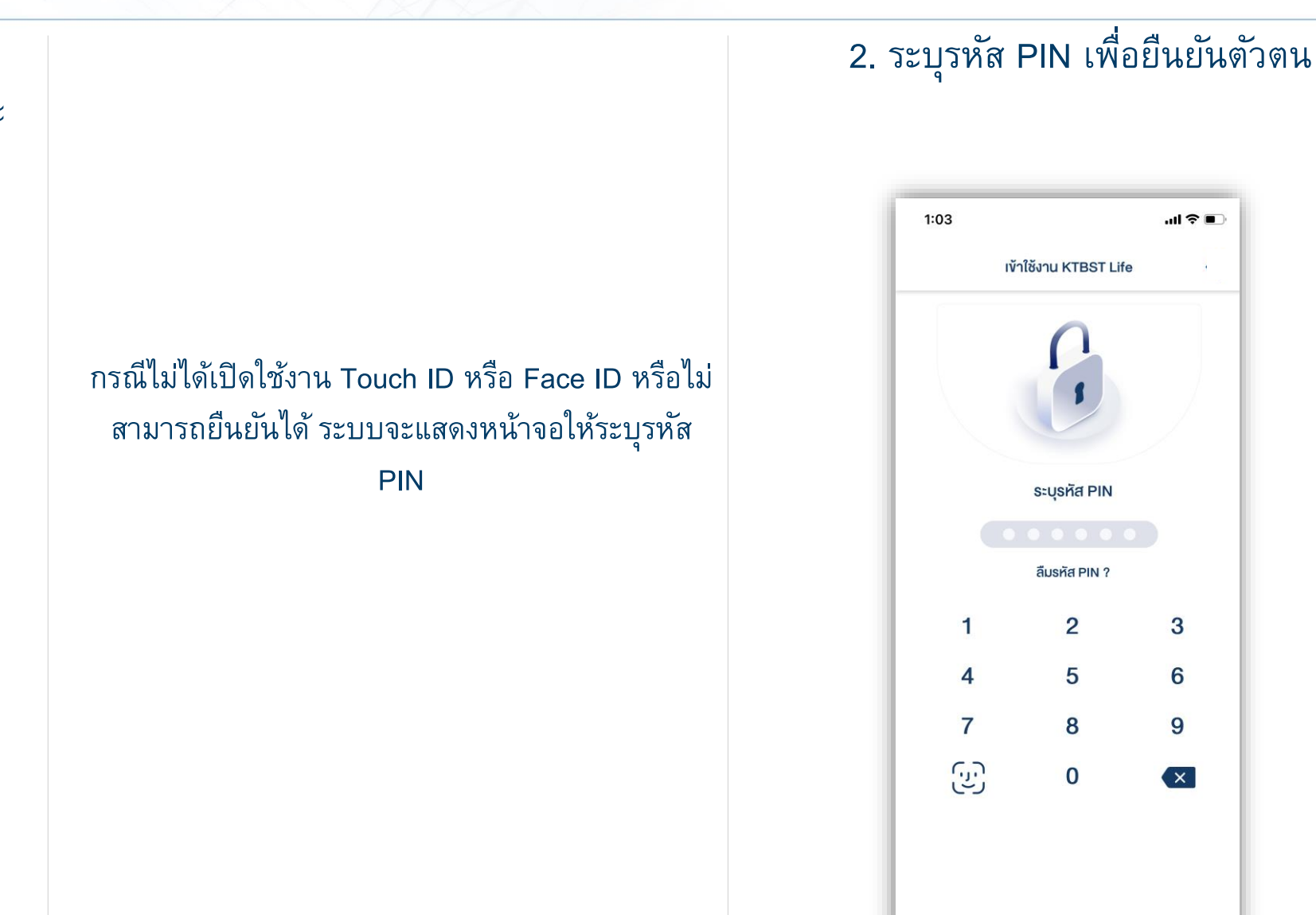

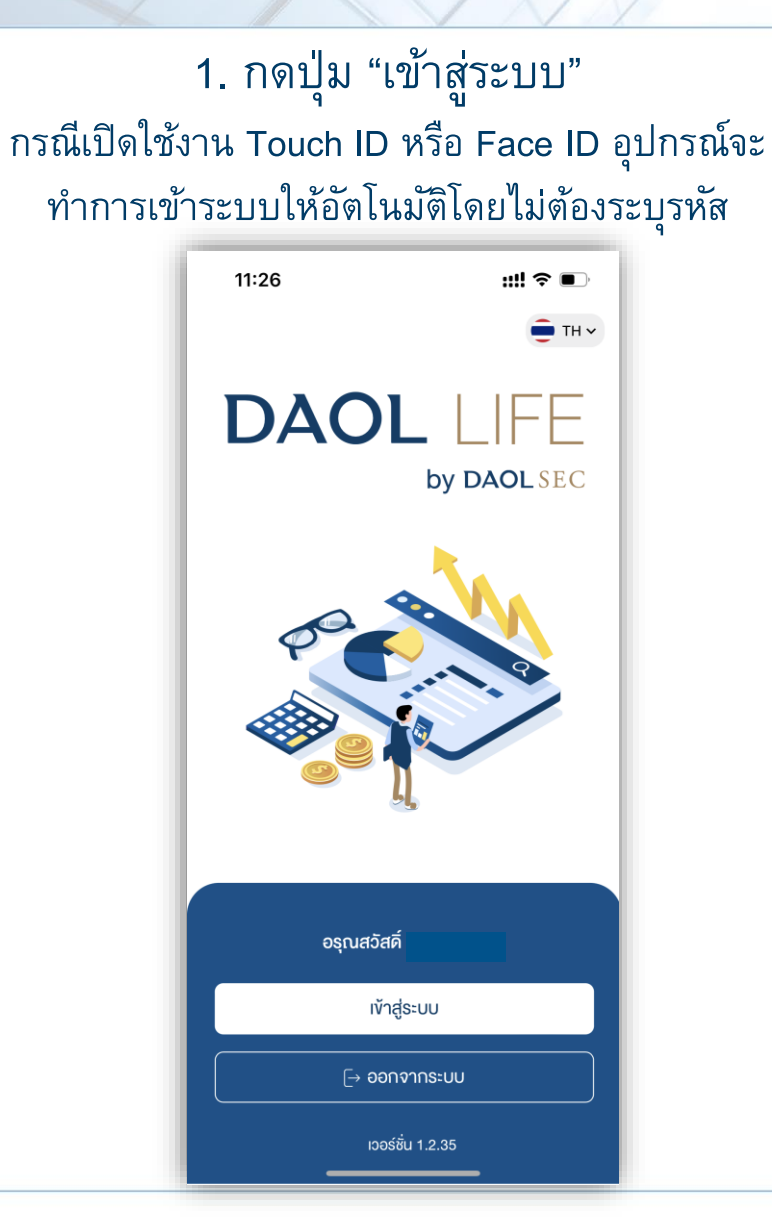